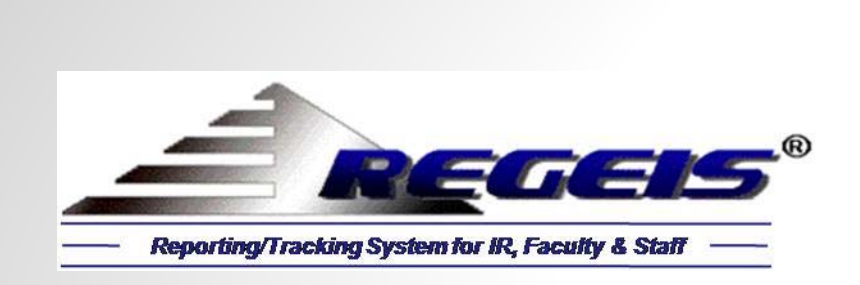

# **IPEDS Admissions Survey for 2014–2015**

*Hypothetical "Your University" with Fall 2014 Enrollment of 16,427* 

(Front-End Demo)

New Enhancement for 2014-2015: Survey Results by Individual Schools within the University

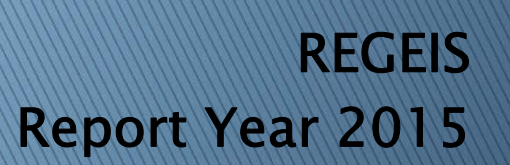

REGIS 1-8 Copyright 1990, 1997, 1998, 2000, 2003, 2004, 2009, 2014

#### Main Switchboard: IPEDS/CDS Front-End

#### S REGIS 8.0: IPEDS/CDS Reporting

The IPEDS/CDS front-end allows authorized users to access the back-end data and filter for subsets of students, based on any number of student attributes, such as school, department, major, first-time, full-time, first generation, residency, race, gender, age, etc. All calculations are performed within Microsoft's enterprise SQL Server. Calculations can be verified; clicking on any number instantly displays the students underlying the calculation. The "Source" data for all survey parts can easily be viewed.

New enhancement for 2014-2015 is automation of survey results by individual schools within the college/university.

|                                                                                | Main Switchboard: IPEDS and Common Data Set (CDS)                                                                                                    |                                                                                                    |                                                                                                    |
|--------------------------------------------------------------------------------|----------------------------------------------------------------------------------------------------|----------------------------------------------------------------------------------------------------|----------------------------------------------------------------------------------------------------|
|                                                                                | Report Year: 2015                                                                                                    | IPEDS/CDS Selection     Print CDS     Form View     Print Report     Exit                                                                                                    | Data presented herein is based on a<br>hypothetical 4-year institution with a<br>Fall 2014 enrollment of 16,427 students.<br>Student profiles are illustrative; names |
|                                                                                | - IPEDS Surveys                                                                                                    | Common Data Set                                                                                                    | and IDs are fictitious.                                                                                                    |
| We will demonstrate the<br>IPEDS Admissions survey for<br>4-Year Institutions. | Fall Collection (9/3/2014-10/15/2015)         1         12-Month Enrollment         2       Completions         Winter Collection (12/10/2014-2/11/2015)         3       Admissions         4       Graduation Rates         5       Graduation 200%         6       Student Financial Aid         Spring Data (2/10/2015-4/8/2015)         2       Fall Enrollment | <ul> <li>A. General Information</li> <li>B. Enrollment/Graduation</li> <li>B. Enrollment/Graduation</li> <li>B. Enrollment</li> <li>G. Annual Expensees</li> <li>B. Graduation Rates</li> <li>H. Financial Aid</li> <li>C. Applicants</li> <li>C. Applicants</li> <li>C. Applicants</li> <li>C. Applicants</li> <li>C. Applicants</li> <li>G. Annual Expensees</li> <li>D. Transfer Admissions</li> <li>J. Degrees Conferred</li> </ul> |                                                                                                    |
| Form View                                                                      |                                                                                                    |                                                                                                    | Num Lock                                                                                                    |

#### **IPEDS Admissions** (All Schools)

| Admissions: Fall 2014                                                                 |                                                                                                    |                                        |                                               |                            |
|---------------------------------------------------------------------------------------|----------------------------------------------------------------------------------------------------|----------------------------------------|-----------------------------------------------|----------------------------|
| Report Year: 2015<br>School: All Scho                                                 | ols 💌                                                                                                    | <u>B</u> eport                         | Source                                        | <u>C</u> lose              |
| Provide the number of first<br>admitted and who enrolled<br>and students who began st | -time, degree/certificate seekin<br>(either full- or part-time) at you<br>udies during the prior summer. | g undergraduate<br>Ir institution, Inc | students who applie<br>dude early decision, s | d, who wer<br>early actior |
|                                                                                       |                                                                                                    | Men                                    | Women                                         | Tota                       |
| Number of applicants                                                                  |                                                                                                    | 4,218                                  | 4,041                                         | 8,259                      |
| Number of admissions                                                                  |                                                                                                    | 2,326                                  | 2,290                                         | 4,616                      |
| Number (of admitted) that                                                             | enrolled full-time                                                                                       | 1,176                                  | 1,139                                         | 2,315                      |
| Number (of admitted) that                                                             | enrolled part-time                                                                                       | 88                                     | 81                                            | 169                        |
| Total enrolled full-time and                                                          | part-time                                                                                                | 1,264                                  | 1,220                                         | 2,484                      |
| Percent of admissions enrol                                                           | led full-time and part-time                                                                              | 54.3%                                  | 53.3%                                         | 53.8%                      |
| **************                                                                        | ****************                                                                                         | **********                             | ***********                                   | ******                     |
| Number of enrolled student                                                            | s that submitted SAT scores                                                                              | 2 148                                  |                                               |                            |
| Percent of enrolled student                                                           | s that submitted SAT scores                                                                              | 86.5%                                  |                                               |                            |
| Number of enrolled student                                                            | s that submitted ACT scores                                                                              | 556                                    |                                               |                            |
| Percent of enrolled student                                                           | s that submitted ACT scores                                                                              | 22.4%                                  |                                               |                            |
|                                                                                       | 25th Percentile                                                                                          | 75th Percentile                        |                                               |                            |
| SAT Critical Reading                                                                  | 470                                                                                                    | 590                                    |                                               |                            |
| SAT Math                                                                              | 490                                                                                                    | 600                                    |                                               |                            |
| SAT Writing                                                                           | 490                                                                                                    | 590                                    |                                               |                            |
| ACT Composite                                                                         | 23                                                                                                    | 26                                     |                                               |                            |
| ACT Math                                                                              | 23                                                                                                    | 26                                     |                                               |                            |
| ACT English                                                                           | 23                                                                                                    | 27                                     |                                               |                            |
| ACT Writing                                                                           | 23                                                                                                    | 26                                     |                                               |                            |

IPEDS Admissions Survey (4-year itutions) provides basic information about undergraduate selection process for ering first-time, degree/certificate-seeking

This includes information about admissions consideration, admissions yields, and SAT and ACT test scores, broken down by gender.

For the hypothetical university, total applicants for Fall 2014 was 8,259; admissions, 4,416; and enrollment (of admitted), 2,484.

Num Lock

- 0

# IPEDS Admissions Report (All Schools)

| S REGIS 8.0: IPEDS/CDS Reporting | Constant Provide State State |                                                                                                |
|----------------------------------|----------------------------------------------------------------------------------------------------|------------------------------------------------------------------------------------------------|
| Print • 🖨 🕼 🖉 • 85% • 📬 ;        |                                                                                                    |                                                                                                |
|                                  | REGEIS "Your University"<br>IPEDS Admissions: Fall 2014                                                                                                    | With a click of the mouse, the user prints the Admissions report for the Fall 2014 admissions. |
|                                  | School: <u>All Schools</u>                                                                                                    |                                                                                                |
|                                  | Provide the number of first-time, degree/cartificate seeking undergraduate students who applied, who were admitted and<br>who enrolled (either full- or part-time) at your institution. Include early decision, early action, and students who began<br>studies during the prior summer.                                                                                                    |                                                                                                |
|                                  | MenWomenTotalNumber of applicants4,2184,0418,259Number of admissions2,3262,2904,616Number (of admitted) that enrolled full-time1,1761,1392,315Number (of admitted) that enrolled part-time8881169Total enrolled full-time and part-time1,2641,2202,484Percent of admissions enrolled full-time and part-time54,3%53,3%53,8%                                                                                                    | =                                                                                              |
|                                  | Number of enrolled students that submitted SAT scores     2.148       Percent of enrolled students that submitted SAT scores     86.5%       Number of enrolled students that submitted ACT scores     556       Percent of enrolled students that submitted ACT scores     22.4%                                                                                                    |                                                                                                |
|                                  | 25th Percentile         75th Percentile           SAT Ortical Reading         470         590           SAT Math         490         600           SAT Writing         490         590           ACT Composite         23         26           ACT Math         23         26           ACT English         23         27           ACT Writing         23         26                                                                                                    |                                                                                                |
|                                  |                                                                                                    | -                                                                                              |
| Ready                            |                                                                                                    | Num Lock 85%                                                                                   |

#### **IPEDS Admissions** (School of Arts and Sciences)

| S Admissions: Fall 2014      |                               |                  |                     |               |                                   |
|------------------------------|-------------------------------|------------------|---------------------|---------------|-----------------------------------|
|                              |                               |                  |                     |               | Beginning with 2014-2015, the     |
| Report Year: 2015            | [                             | Benort           | Source              | Close         | and CDS surveys can be viewe      |
| Study (11)                   |                               | Перен            |                     |               | printed for the institution or fo |
| School: Arts and Sc          | dences                        |                  |                     |               | specific school.                  |
| All Schools                  |                               |                  |                     | ul uba uara   |                                   |
| admitted and Business        | nces                          | stitution. Inclu | ude early decision, | early action, | Here, the user has selected       |
| and student Education        |                               |                  |                     |               | School of Arts and Sciences.      |
| Nursing<br>Professional S    | Studies                       | Men              | Women               | Total         |                                   |
| Number of a University Col   | llege                         | 1,412            | 1,331               | 2,743         |                                   |
| Number of admissions         |                               | 806              | 775                 | 1,581         |                                   |
| Number (of admitted) that    | enrolled full-time            | 427              | 372                 | 799           |                                   |
| Number (of admitted) that    | enrolled part-time            | 9                | 3                   | 12            |                                   |
| Total enrolled full-time and | part-time                     | 436              | 375                 | 811           |                                   |
| Percent of admissions enro   | olled full-time and part-time | 54.1%            | 48.4%               | 51.3%         |                                   |
| *********                    | *****                         |                  | ******              | *****         |                                   |
| Number of enrolled student   | ts that submitted SAT scores  | 722              |                     |               |                                   |
| Percent of enrolled student  | ts that submitted SAT scores  | 89.0%            |                     |               |                                   |
| Number of enrolled student   | ts that submitted ACT scores  | 184              |                     |               |                                   |
| Percent of enrolled student  | ts that submitted ACT scores  | 22.7%            |                     |               |                                   |
|                              | 25th Percentile               | 75th Percentile  |                     |               |                                   |
| SAT Critical Reading         | 480                           | 580              |                     |               |                                   |
| SAT Math                     | 490                           | 600              |                     |               |                                   |
| SAT Writing                  | 490                           | 580              |                     |               |                                   |
| ACT Composite                | 22                            | 26               |                     |               |                                   |
| ACT Math                     | 23                            | 26               |                     |               |                                   |
| ACT English                  | 20                            | 28               |                     |               |                                   |
| ACT Writing                  | 23                            | 25               |                     |               |                                   |

# Verification of Calculated Numbers (School of Education)

| W Admissions.  | : Fall 2014                                 |                       |                      |                    | - 1            |                      |                  |               |                 |      |
|----------------|---------------------------------------------|-----------------------|----------------------|--------------------|----------------|----------------------|------------------|---------------|-----------------|------|
| Report Year:   | 2015                                        | Report                | Source               | Close              | Of             | 232 applic           | ants for th      | ne School (   | of Education, 1 | .42  |
| School:        | Education                                   | <u></u>               |                      |                    | ad             | mitted, and          | 75 enrolle       | d full-time   |                 |      |
| 551001.        |                                             |                       |                      |                    | Cli            | cking on tl          | he <b>75</b> ins | tantly disr   | lavs the stude  | nto  |
| Provide the n  | umber of first-time, degree/certificate se  | eking undergraduate : | students who appli   | ed, who were       | on             | rolled full-t        | imo              | currency unop | Juys the stude  | inc3 |
| admitted and   | who enrolled (either full- or part-time) at | your institution. Ind | lude early decision, | early action,      | en             | Toneu Tun-t          | iiiie.           |               |                 |      |
| und statemes   | who begun studies during the phor sum       | Mon                   | Momon                | Total              |                |                      |                  |               |                 |      |
| Number of an   | olicante                                    | Men                   | women                | TUtal              |                |                      |                  |               |                 |      |
| Number of ac   | Imissions                                   | 142                   | 241                  | 473                |                |                      |                  |               |                 |      |
| Number (of a   | dmitted) that enrolled full-time            | 75                    | 71                   | 2/1                |                |                      |                  |               |                 |      |
| Number (of a   | dmitted) that enrolled part-time            | 5                     | 4                    | 9                  |                |                      |                  |               |                 |      |
| Total enrolled | full-time and part-time                     | 90                    | 76                   | 155                |                |                      |                  |               |                 |      |
| Percent of ad  | Imissions enrolled full-time and part-time  | 56 3%                 | /5<br>59 19/         | 155                |                |                      |                  |               |                 |      |
|                |                                             | 501575                | (N.F                 | 57.278             |                |                      | 0.455.0          | -             | X               |      |
| *******        | ***********                                 | ************          | Pirst-tim            | e, Degree/certific | ate seeking th | at enrolled full-tin | ne (MEN)         |               |                 |      |
| Number of en   | rolled students that submitted SAT score    | 139                   | SI                   | tuName 🚽           | Full-Time      | - Part-Time -        | Admit -          | Major -       |                 |      |
| Percent of en  | rolled students that submitted SAT score    | 89.7%                 | Anders               | on, Scott          | Yes            |                      | Yes              | ELED          |                 |      |
| Number of en   | rolled students that submitted ACT score    | 35                    | Barnes               | Nigel              | Yes            | Yes                  | Yes              | ELED          |                 |      |
| Percent of en  | rolled students that submitted AC1 score    | 22.6%                 | Blake, I             | Haden O            | Yes            |                      | Yes              | ECED          |                 |      |
|                | 25th Percentile                             | 75th Percentile       | Brown,               | Trace L            | Yes            |                      | Yes              | ECED          |                 |      |
| SAT Critical R | eading 470                                  | 590                   | Buckno               | r, Ignacio O.      | Yes            |                      | Yes              | ELED          |                 |      |
| SAT Math       | 500                                         | 590                   | Carey,               | Ashton D           | Yes            |                      | Yes              | ELED          |                 |      |
| SAT Writing    | 490                                         | 590                   | Clough,              | Cameron A.         | Yes            |                      | Yes              | ECED          | <b>T</b>        |      |
| ACT Composi    | te 23                                       | 26                    | Record: I            | 1 of 75 + +        | No K No        | Filter Search        |                  |               |                 |      |
| ACT Math       | 23                                          | 30                    |                      | /                  | -              |                      |                  |               |                 |      |
| ACT English    | 23                                          | 29                    | 1                    |                    |                |                      |                  |               |                 |      |
| ACT Writing    | 23                                          | 26                    |                      |                    |                |                      |                  |               |                 |      |
|                |                                             |                       |                      |                    |                |                      |                  |               |                 |      |

# Admissions Pivot Table - Source of Calculations (All Schools)

| - DeptID                   | - Admitted  | <ul> <li>Enrolled -</li> </ul> | Major - | - Instate                                                                                                    | - Gender -  | RaceName -  | FirstGen                                                                                                    | -                        |                       |               |                |                                                 |                 |               |             |                            |  |  |  |
|----------------------------|-------------|--------------------------------|---------|----------------------------------------------------------------------------------------------------|-------------|-------------|----------------------------------------------------------------------------------------------------|--------------------------|-----------------------|---------------|----------------|-------------------------------------------------|-----------------|---------------|-------------|----------------------------|--|--|--|
| All                        | All         | All                            | All     | All                                                                                                    | All         | All         | All                                                                                                    |                          |                       |               |                |                                                 |                 |               |             |                            |  |  |  |
| p Column                   | Fields Here |                                |         |                                                                                                    |             |             |                                                                                                    | 1                        |                       |               |                |                                                 |                 |               |             |                            |  |  |  |
| uName                      |             | ▼ Major ▼                      | Admit - | Enroll -                                                                                                    | Full-Time - | Part-Time 🔻 | In-state 🔻                                                                                                    | SatMath - SatF           | eading - Sat          | Nriting 🔻 Sat | Essay - ActCor | np 🔻 ActMath                                    | - ActEn         | nglish 🔻 ActV | Vriting 🔻 H | IsGpa 🔻                    |  |  |  |
| ohannes, N                 | /laleah N   | COMM                           | Yes     |                                                                                                    |             |             | Yes                                                                                                    | 510                      | 450                   | 510           | 1              |                                                 |                 |               |             | 3.00                       |  |  |  |
| oung, Alde                 | n L         | BUAD                           | Yes     | Yes                                                                                                    | Yes         |             | Yes                                                                                                    | 500                      | 500                   | 520           | 7              |                                                 |                 |               |             | 3.00                       |  |  |  |
| oung, Brea                 | nna M       | NURS                           |         |                                                                                                    |             |             | Yes                                                                                                    | 420                      | 410                   | 440           | 6              |                                                 |                 |               |             | 2.00                       |  |  |  |
| oung, Cayla                | a           | BUAD                           |         |                                                                                                    |             |             | Yes                                                                                                    | 500                      | 440                   | 500           | On th          | ne <i>Main Fo</i>                               | o <i>rm,</i> th | ne user re    | -selects    | All Sch                    |  |  |  |
| oung, Cora                 | R           | ELED                           | Yes     |                                                                                                    |             |             | Yes                                                                                                    | 500                      | 510                   | 480           | and            | clicks the                                      | Source          | button        | to view     | the 8                      |  |  |  |
| oung, Devy                 | /n J        | UNDE                           |         |                                                                                                    |             |             | Yes                                                                                                    |                          |                       |               | unu            |                                                 |                 |               |             | the o,                     |  |  |  |
| ung, Dom                   | iinique J   | BIOL                           |         |                                                                                                    |             |             | Yes                                                                                                    | 420                      | 450                   | 460           | appii          | cants in th                                     | e Fall 4        | 2014.         |             |                            |  |  |  |
| oung, Essei                | nce B       | PSYC                           | Yes     | Yes                                                                                                    | Yes         |             | Yes                                                                                                    |                          |                       |               | A+ +k          | a top of                                        | tha fa          | rm ara fi     | ltor on     | tions                      |  |  |  |
| oung, Fred                 | dy          | COMM                           |         |                                                                                                    |             |             | Yes                                                                                                    |                          |                       |               | ALU            |                                                 |                 |               | iter op     | uons.                      |  |  |  |
| oung, Gian                 | ni L        | NURS                           |         |                                                                                                    |             |             |                                                                                                    |                          |                       |               | user           | can filter                                      | by s            | chool, de     | epartme     | ent, ma                    |  |  |  |
| oung, Hope                 | e C         | CSCI                           | Yes     | Yes                                                                                                    | Yes         |             | Yes                                                                                                    | 500                      | 520                   | 510           | admi           | admissions, enrollment, gender, race, residency |                 |               |             |                            |  |  |  |
| oung, Ibrah                | nim         | UNDE                           | Yes     | Yes                                                                                                    | Yes         |             | Yes                                                                                                    |                          |                       |               | and/           | and/or first-generation.                        |                 |               |             |                            |  |  |  |
| oung, Jona                 | 5           | BUAD                           | Yes     |                                                                                                    |             |             | Yes                                                                                                    | 580                      | 640                   | 610           | ana,           |                                                 |                 |               |             |                            |  |  |  |
| oun <mark>g, Kaiy</mark> a | a A         | MATH                           |         |                                                                                                    |             |             |                                                                                                    |                          |                       |               | Calcu          | lated valu                                      | es for          | the grou      | p select    | ted incl                   |  |  |  |
| oung, Liliar               | n S         | NURS                           |         |                                                                                                    |             |             | Yes                                                                                                    | 490                      | 460                   | 500           | num            | pors of a                                       | onlicar         | ate those     | admit       | tod th                     |  |  |  |
| oung, Regi                 | na L        | NURS                           |         |                                                                                                    |             |             |                                                                                                    | 340                      | 470                   | 430           | num            |                                                 | upiicai         |               |             | ieu, ii                    |  |  |  |
| oung, Shay                 | ne M        | BUAD                           | Yes     | Yes                                                                                                    | Yes         |             | Yes                                                                                                    | 610                      | 580                   | 600           | enro           | led, enro                                       | Iment           | status, r     | esidenc     | zy, num                    |  |  |  |
| oung, Shya                 | inn C       | SOWK                           | Yes     | Yes                                                                                                    | Yes         |             | Yes                                                                                                    | 590                      | 520                   | 570           | takin          | g test scor                                     | es, and         | d average     | scores.     |                            |  |  |  |
| oung, Titus                | в           | COMM                           | Yes     | Yes                                                                                                    | Yes         |             | Yes                                                                                                    | 510                      | 530                   | 500           | 0              |                                                 |                 |               |             | 5.00                       |  |  |  |
| ounger, De                 | angelo E    | BUAD                           |         |                                                                                                    |             |             |                                                                                                    |                          |                       |               |                |                                                 |                 |               |             | 2.00                       |  |  |  |
| ounger, Jill               | lian C      | SOCI                           | Yes     | Yes                                                                                                    | Yes         |             | Yes                                                                                                    | 610                      | 520                   | 580           | 7              |                                                 |                 |               |             | 3.00                       |  |  |  |
| usuf, Wayn                 | ne          | PSYC                           | Yes     | Yes                                                                                                    | Yes         |             | Yes                                                                                                    | 530                      | 480                   | 480           | 7              |                                                 |                 |               |             | 3.00                       |  |  |  |
| hang, Billy                | D           | ELED                           | Yes     |                                                                                                    |             |             | Yes                                                                                                    | 500                      | 520                   | 480           | 8              |                                                 |                 |               |             | 3.00                       |  |  |  |
| heng, Abbi                 | e L         | NURS                           |         |                                                                                                    |             |             | Yes                                                                                                    | 440                      | 500                   | 500           | 7              |                                                 |                 |               |             | 3.00                       |  |  |  |
| immerman                   | , Grant C   | SOCI                           | Yes     | Yes                                                                                                    | Yes         |             | Yes                                                                                                    | 580                      | 590                   | 590           | 7              | 22                                              | 24              | 19            | 23          | 2.00                       |  |  |  |
| immerman                   | , Miah L    | COMM                           | Yes     | Yes                                                                                                    | Yes         |             | Yes                                                                                                    | 520                      | 420                   | 500           | 7              | 27                                              | 25              | 31            | 27          | 3.00                       |  |  |  |
| oller, Andy                | ٢J          | ELED                           | Yes     | Yes                                                                                                    | Yes         |             | Yes                                                                                                    | 490                      | 520                   | 530           | 7              | 21                                              | 23              | 23            | 19          | 2.00                       |  |  |  |
| weig, Eli B                |             | UNDE                           | Ves     | 1 1 1 1                                                                                                    |             |             | Vos                                                                                                    | 480                      | 590                   | 490           | 8              |                                                 |                 | - Contra      |             | 3.00                       |  |  |  |
| <u>.</u>                   | Number)     | 8,259                          | 4,616   | 2,484                                                                                                    | 2,315       | 169         | 5,960                                                                                                    | 6,294                    | 6,294                 | 6,294         | 6,294          | 790                                             | 790             | 790           | 790         | 6303                       |  |  |  |
| pplicants (                |             |                                |         | A DECEMBER OF A DECEMBER OF A |             |             | and the second second sec | the second second second | and the second second |               |                |                                                 |                 |               |             | a construction of the last |  |  |  |

#### Admissions Pivot Table - Aggregate Numbers (All Schools)

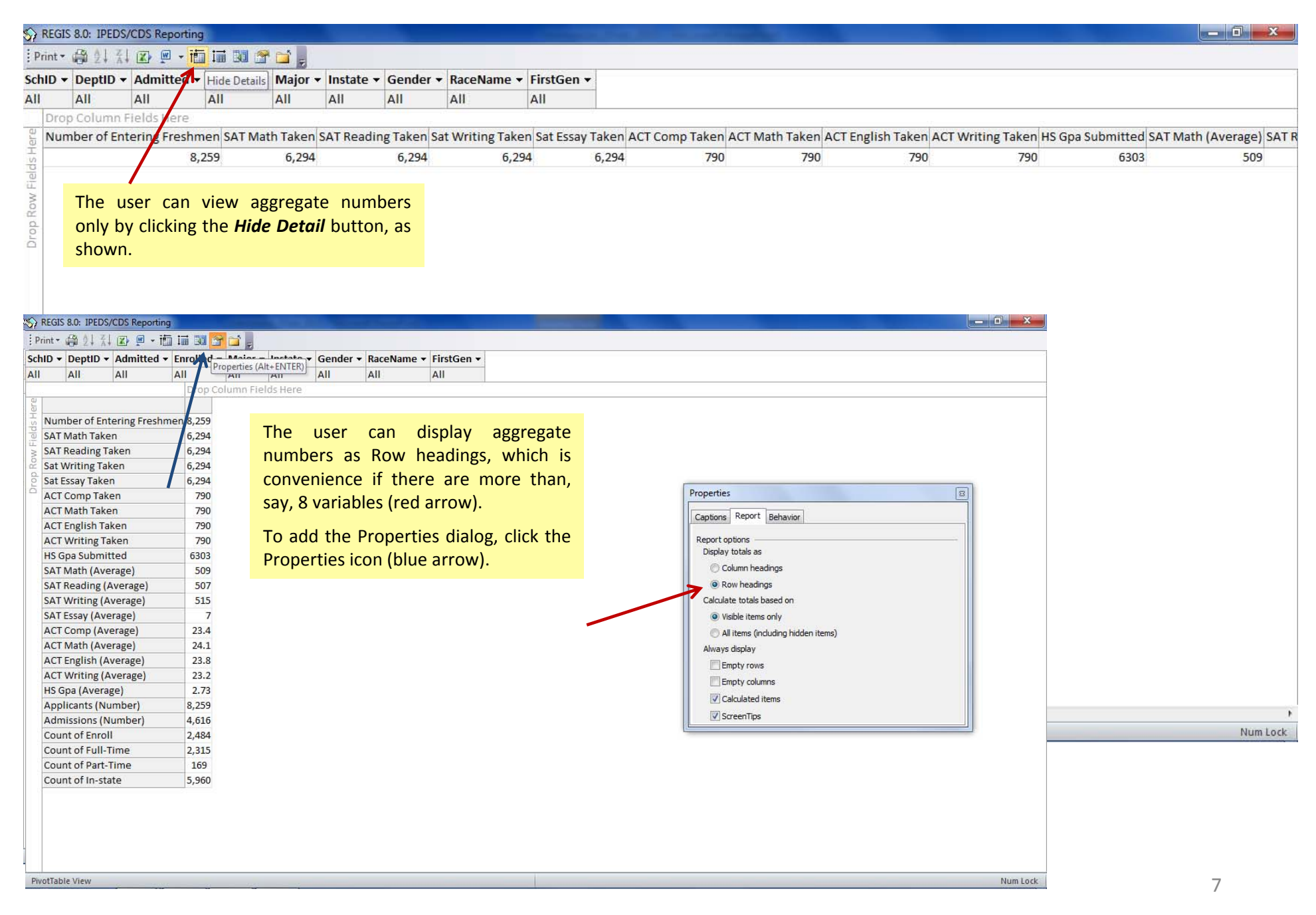

# Admissions Pivot Table: Enrolled Students (Computer Science)

| <ul> <li>DeptID - Admitted -</li> </ul> | Enrolled  | Major  |            | <ul> <li>Instate</li> </ul> | Gender   | <ul> <li>RaceName</li> </ul>                                                                                                    | ▼ FirstGen ▼ |             |              |            |                   |                  |                |              |         |
|-----------------------------------------|-----------|--------|------------|-----------------------------|----------|----------------------------------------------------------------------------------------------------|--------------|-------------|--------------|------------|-------------------|------------------|----------------|--------------|---------|
| All All                                 | Yes       | Comp   | uter Scien | ce All                      | All      | All                                                                                                    | All          |             |              |            |                   |                  |                |              |         |
| p Column Fields Here                    | ~         |        | N          |                             |          | Automatical Automatical Automatica<br>Automatical Automatical Automatical Automatical Automatical Automatical Automatical Automatical Automatical Automatical Automatical Automatical Automatical Automatical Automatical Automatical Automatical Automatical Automatical Automatical Automatical Automatical Automatical Automatical Automatica<br>Automatical Automatical Automatical Automatical Automatical Automatical Automatical Automatical Automatical Automatical Automatical Automatical Automatical Automatical Automatical Automatical Automatical Automatical Automatical Automati |              |             |              |            | The second second | Constant and the |                |              |         |
| uName 🔻                                 | Major 🔻 A | dmit 🔻 | Enroll - F | ull-Time 🔻                  | Part-Tim | e 🔻 In-state 🔻                                                                                                    | SatMath -    | atReading - | SatWriting - | SatEssay · | ActComp           | ActMath 🔻        | ActEnglish 🔻 / | ActWriting - | HsGpa 👻 |
| nite, Jonathan, Jr                      | CSC       | Yes    | Yes        | Yes                         |          | Yes                                                                                                    |              | 500         |              |            | _                 |                  |                |              | 3.00    |
| hite, Weston                            | CSCI      | Yes    | Yes        | Yes                         |          | Yes                                                                                                    | 570          | 520         | 560          |            | /                 | -                |                |              | 3.00    |
| hittington, Sidney D                    | CSCI      | Yes    | Yes        | Yes                         |          | Yes                                                                                                    | 580          | 520         | 580          |            | 7 2               | 7 32             | 24             | 27           | 2.00    |
| ilkins, Alexander E                     | CSCI      | Yes    | Yes        | Yes                         |          | 7225 e.c.                                                                                                    | 410          | 490         | 480          |            | 6                 |                  |                |              | 3.00    |
| illiams, Katrina                        | CSCI      | Yes    | Yes        | Yes                         |          | Yes                                                                                                    |              |             |              |            |                   |                  |                |              | 3.00    |
| illiams, Lorenzo M                      | CSCI      | Yes    | Yes        | Yes                         |          | Yes                                                                                                    | 530          | 480         | The          | user       | filters to        | o display        | student        | s who        | 3.00    |
| illiams, Milo L                         | CSCI      | Yes    | Yes        | Yes                         |          | Yes                                                                                                    | 500          | 570         | opro         | llod in    | Comput            | or Science       | o (rod a       | rrows) 3     | 3.00    |
| illiams, Mohammad D.                    | CSCI      | Yes    | Yes        | Yes                         |          | Yes                                                                                                    | 500          | 570         | enio         |            | Comput            |                  |                | 110005).     | 3.00    |
| illiams, Wade R                         | CSCI      | Yes    | Yes        |                             | Yes      | Yes                                                                                                    |              |             | 242          | enrolle    | d; 238 ful        | I-time and       | 4 part-tin     | ne.          |         |
| illis, Ireland                          | CSCI      | Yes    | Yes        | Yes                         |          | Yes                                                                                                    | 440          | 430         | 400          |            | 0 1               | 0 10             | 10             | 16           | 3.00    |
| illis, Mitchell W                       | CSCI      | Yes    | Yes        | Yes                         |          | Yes                                                                                                    | 530          | 530         | 570          |            | 9                 |                  |                |              | 3.00    |
| illis, Princess                         | CSCI      | Yes    | Yes        | Yes                         |          | Yes                                                                                                    | 700          | 490         | 610          |            | 7                 |                  |                |              | 3.00    |
| illoughby, Avery                        | CSCI      | Yes    | Yes        | Yes                         |          | Yes                                                                                                    | 530          | 530         | 570          |            | 9 2               | 5 25             | 27             | 25           | 3.00    |
| ills, Eduardo                           | CSCI      | Yes    | Yes        | Yes                         |          | Yes                                                                                                    | 590          | 460         | 490          |            | 8                 |                  |                |              | 2.00    |
| ilmer, Darren W.                        | CSCI      | Yes    | Yes        | Yes                         |          | Yes                                                                                                    | 500          | 440         | 500          |            | 7                 |                  |                |              | 3.00    |
| ilson, Ally D                           | CSCI      | Yes    | Yes        | Yes                         |          | Yes                                                                                                    | 490          | 480         | 520          |            | 7                 |                  |                |              | 3.00    |
| ilson, Isiah N.                         | CSCI      | Yes    | Yes        | Yes                         |          | Yes                                                                                                    | 600          | 460         | 490          |            | 8                 |                  |                |              | 3.00    |
| ilson, Neil C                           | CSCI      | Yes    | Yes        | Yes                         |          | Yes                                                                                                    | 580          | 520         | 570          |            | 7                 |                  |                |              | 2.00    |
| ilson, Victor A                         | CSCI      | Yes    | Yes        | Yes                         |          | Yes                                                                                                    | 510          | 590         | 570          |            | 8 2               | 2 23             | 21             | 23           | 3.00    |
| inters, Ezra C.                         | CSCI      | Yes    | Yes        | Yes                         |          | Yes                                                                                                    | 740          | 580         | 660          | 1          | .0                |                  |                |              | 3.00    |
| olfe, Kassandra J.                      | CSCI      | Yes    | Yes        | Yes                         |          | Yes                                                                                                    | 600          | 440         | 480          |            | 8                 |                  |                |              | 3.00    |
| oolbright, Jayla K.                     | CSCI      | Yes    | Yes        | Yes                         |          | Yes                                                                                                    | 530          | 520         | 500          |            | 8                 |                  |                |              | 3.00    |
| right, Clarence A.                      | CSCI      | Yes    | Yes        | Yes                         |          | Yes                                                                                                    | 650          | 570         | 610          |            | 8                 |                  |                |              | 2.00    |
| right, Katelin A.                       | CSCI      | Yes    | Yes        | Yes                         |          |                                                                                                    | 500          | 500         | 480          |            | 7                 |                  |                |              | 3.00    |
| yatt, Jared                             | CSCI      | Yes    | Yes        | Yes                         |          | Yes                                                                                                    | 690          | 650         | 670          | 1          | .0                |                  |                |              | 3.00    |
| yche, Lyndsey K.                        | CSCI      | Yes    | Yes        | Yes                         |          |                                                                                                    |              |             |              |            |                   |                  |                |              | 3.00    |
| ylie, Eric A.                           | CSCI      | Yes    | Yes        | Yes                         |          | Yes                                                                                                    | 580          | 520         | 570          |            | 7                 |                  |                |              | 2.00    |
| ung, Hope C                             | CSCI      | Yes    | Yes        | Yes                         |          | Yes                                                                                                    | 500          | 520         | 510          |            | 7 2               | 4 25             | 25             | 24           | 3.00    |
| plicants (Number)                       | 242       | 242    | 242        | 238                         | 4        | 205                                                                                                    | 219          | 219         | 219          | 21         | .9 4              | 3 43             | 43             | 43           | 238     |
| T Math (Average)                        |           |        |            |                             |          |                                                                                                    | 557          | 528         | 545          |            | 8 24.             | 1 25.            | 24.6           | 24.          | 2.82    |